# پارس ارتباط <mark>سرویس</mark>

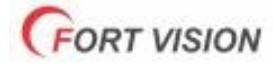

# **راهنمایی نصب و راه اندازی دستگاه اعلان سرقت ویژنFORT**.

این دستگاه دارای ۲ کد رمز ممزا می باشد کم کد رمز مربوط به تنظیمات و برنامه ریزی دستگاه در زمان نصب و راه اندازی مورد استفاده می باشد و رمز دیگر مربوط به کنترل سیستی از طریق sms و Pad Kay می باشد (ضمنا کد رمز ورودی کارخانه ای ۱۲۳۴۵۶ می باشد )

> روش وارد شدن به منوی تنظیمات دستگاه" برای وارد شدن به منوی دستگاه ابتدا دکمPRO را زده سپس کد رمزه۱۹۳۴ را وارد کرده و در انتها دکمه ENTER را بزنید اگر کد صمیح باشد کلمه code Program ظاهر می شود

> > . روش تنظیم امکانات زون های با سیم به صورت دلفواه ( در صورت نیاز )

### . کد های مربوطه (۱۱ ,۱۷ ,۱۳ و ۱۴ ):

پس از وارد شدن به منوی دستگاه ، کد مورد نظر را وارد نمایید

کد ۱۱ مربوط به زون ۱ کد ۱۷ مربوط به زون ۲ کد ۱۳ مربوط به زون ۳ و کد ۱۴ مربوط به زون ۴ با سیم می باشد

تنظيمات فوق شامل تنظيم زون به مالت فورى يا تأفيرى

– مالت Open Normal و Close Normal – فعال و غیر فعال کردن دینگ دانگ – فعال و غیر فعال کردن مالت ۲۴ ساعته و مالت تعریف هر زون به عنوان مریق یا سرقت \*

> \* **پس از وارد کردن یکی از کدهای باال ، جهت تنظیمات هر زون به روش زیر عمل نمایید : با فشار عددا :** مالت زون فوری یا تأفیری تنظیم می گردد گزینه Immediate به معنی فوری بودن زون می باشد .

ا **فشار عدد۲ :** می توان دینگ دانگ را فعال و غیر فعال نمود . **با فشار عدد۳ :** می توان مالت زون ۲۴ ساعته را فعال و غیر فعال نمود **. با فشار عدد۴ :** مالت Open Normal و یا Close Normal تنظیم می شود . **با فشار عدد۵ :** انتفاب و تعریف هر زون به عنوان مریق یا سرقت تنظیم می گردد ، مِنانمِه مرف Theft انتفاب شود به معنای سرقت ، مِنانمِه مرف Fire انتفاب شود به معنای مریق می باشد

و انتماب مرف None به معنای غیر فعال بودن این ویژگی می باشد .

در صورتی که به زون مورد نظر دتکتور اعالم مریق متصل نموده اید ،

زون مورد نظر را در مالت Fire و در صورتی که به زون مورد نظر مِشْم ، محَّنت یا پدال متصل نموده اید

این زون را در مالت Theft قرار دهید

مال مِنانمِه دستحًاه تمريک شود داغل پيام ارسالی پيغام ( سرقت يا مريق ) مشاهده می گردد

. الزه به ذکر است کلیه زون ها در مالت پیش فرض در مالت زون فوری می باشند

مالت دینگ دانگ غیر فعال مالت ۲۴ ساعته غیر فعال – و تمام زون ها در مالت Close Normal می باشند

. روش تنظیم امکانات زون های بی سیم به صورت دلفواه( در صورت نیاز )

#### کدهای مربوطه

( ۲۲ – ۲۳ – ۲۷ – ۲۱ ) پس از وارد شدن به منوی دستگاه ، کدهای ۲۱ – ۲۷ – ۲۳ – ۲۴ مربوط به زون های بی سیم می باشد .

کد ۲۱ مربوط به زون ۵ ، کد ۲۷ مربوط به زون ۶ ، کد ۲۳ مربوط به زون ۷ و کد ۲۴ مربوط به زون ۸ بی سیم می باشد .

مال اگر کد مورد نظر را وارد نما<u>یی</u>د ، با فشار عدد ۱ **:** 

می توان زون فوری و مالت تأفیری را تنظیم نمود ،با فشار عدد۴ : مالت فعال و غیر فعال کردن دینگ دانگ ،

**با فشار عدد۳ :** فعال و غیر فعال کردن زون ۷۴ ساعته را تنظیم نمایید .

> **با فشار عدد؛ :** مالت سرقت یا مریق را می توان تنظیم نمود ،

حرف Fire به معنای حریق و حرف Theft ، به معنای سرقت و حرف None به معنای غیر فعال بودن این ویژگی می باشد . ست کردن چشم های بی سیم ، دتکتور و مگنت بی سیم : ( ست کردن کلیه تجهیزات بی سیم فرکانس۵۱۳ )

اعداد ۲۱ – ۲۲ – ۲۳ و ۲۴ مربوط به زون های بی سیم می باشند .

پس از وارد شدن به منوی دستگاه ، کد زون مورد نظر را انتخاب نمایید

حال دکمه را نگه داشته و سپس چشم را تحریک نمایید صدای بیب می شنوید .

به طور مثال کد ۲۱ را وارد نمایید . گزینه Settiny 1 zone – w ظاهر می شود حال اگر دکمه را نگه دارید

و چشم یا دتکتور یا مگنت را تحریک نمایید ، ۱ صدای بیب می شنوید و آن چشم با زون ۵ دستگاه ست شده است .

( ضمناً هر زون بی سیم قابلیت ست شدن ۹ عدد چشم بی سیم را دارد. ) جمعاً ۳۶ عدد چشم ، مگنت و دتکتور بی سیم ( حذف چشم + دتکتور و مگنت بی سیم : ) کلیه سنسورهای بی سیم

پس از وارد شدن به منوی دستگاه ، زون مورد نظر را از ۲۱ الی ۲۴ انتخاب نمائید

حال اگر عدد ۴ را ۳ ثانیه نگه دارید گزینهlost code Erase ظاهر شده و

آخرین چشم یا مگنت بیسیم ست شده کرده حذف خواهد شد

و در صورتی که بخواهید کل حافظه زون مورد نظر حذف شود

عدد ۵ را وارد کرده گزینه ALL code Eraseظاهر می شود

حال دکمه ۵ را ، ۵ ثانیه نگه دارید گزینهErase okظاهر شده و تمام حافظه زون ها حذف خواهد شد .

روش ست کردن ریموت کنترل و تشخیص کد شناسایی ریموت ( فرکانس ۵۱۳: ) پس از وارد شدن به منوی دستگاه ، کد ۳۰ را وارد نمایید گزینه REMOTE CONTROLظاهر می شود

حال دکمه «را فشار داده نگه دارید ،

سپس دکمه ریموت را یک لحظه فشار دهید ،

صدای بیب شنیده می شود که به معنای ست شدن ریموت می باشد .

( ضمناً دستگاه قابلیت ست شدن ۹ عدد ریموت کنترل را دارد ).

ضمناً در پایان کد دادن هر ریموت نام ریموت با علائم A - B - C - D - E - F - G - H - I نمایش داده می شود

ضمنا چنانچه هنگام ست کردن به جای عالمت دکمه دیگری را بزنید

حتماً باید ریموت ست شده را حذف و مجدد ست نمائید . )

حذف ریموت کنترل : پس از وارد شدن به منوی دستگاه ، کد ۳۰ را وارد نمایید گزینه REMOVE CONTROLظاهر می شود ، حال اگر عدد ۱ را به مدت ۵ ثانیه نگه دارید آخرین ریموت ست شده حذف می گردد و اگر عدد۲ را به مدت ۵ ثانیه نگه دارید

کل حافظه ریموت ها حذف خواهد شد

. روش تنظیم حالت تک آژیر (انتخاب حالت بلندگو بیرونی – سیرن و بلندگو داخلی ): دستگاه می تواند به روش های زیر تک آژیر بزند : الف ) بلندگوی داخلی ، SIREN

## ب )بلندگوی داخلی ، SIREN و SP ج ) فقط بلندگوی داخلی

پس از وارد شدن به منوی دستگاه ، کد ۳۱ را بزنید ، گزینه SETTINY CHIRPظاهر می شود

حال با فشار دکمه ENTER حالت های مختلف را تنظیم نمایید و برای خروج دکمه EXIT را بزنید

. روش تنظیم مدت زمان آژیر در هنگام تحریک شدن : پس از وارد شدن به منوی دستگاه ، کد ۳۲ را وارد نمائید گزینه SIREN TIMEظاهر می شود ،

حال با فشار مکرر دکمه ENTER حالت های مختلف ۳ – ۴ – ۵ دقیقه را تنظیم نمایید .

( حالت پیش فرض ۳ دقیقه می باشد ). در صورت تحریک دزدگیر ، دستگاه به مدت ۳ دقیقه آژیر پخش می کند

. فعال و غير فعال كردن هشدار قطع برق و تنظيم مدت زمان آن با توجه به نياز مصرف كننده ، انتخاب حالت اطالع رسانى فقط از طريقSMS يا انتخاب حالت SIREN( آلارم ) و SMS:

چنانچه برق منطقه بیش از مدت زمان تنظیم شده قطع باشد ،

دستگاه یک SMS حاوی SECURITY SYSTEM(POWER برای شما ارسال می نماید .

یا در صورت تمایل آالرم پخش می کند و به شماره های داخل حافظه تماس می گیرد .

برای فعال سازی وارد منوی دستگاه شوید کد۳۳ را وارد نمایید گزینه POWER FAILUREظاهر می شود

حال با فشار مکرر دکمه ENTER حالت های مختلف را تنظیم نمایید گزینهDisoabLe به معنای غیر فعال بودن ، گزینهImmediate به معنای هشدار قطع برق فوری و گزینه 5 minutes به معنای

۵ دقیقه – با فشار مجدد گزینه Hours 1 ظاهر می شود که به معنای یک ساعت می باشد .

با فشار مجدد دکمه ENTER گزینه Hours2. 5 به معنای ۲۰۵ ساعت و با فشار مجدد ENTER گزینه Hours 4.5 به معنای ۴۰۵ ساعت ظاهر می شود ،

که پس از گذشت مدت زمان تنظیم شده چنانچه برق همچنان قطع باشد

( وصل نشود )، دستگاه اطالع رسانی را از طریق SMS یا آلارم اعالم می نماید .

حال چنانچه می خواهید اطالع رسانی قطع برق ، از طریق فقط SMS به شما اعالم می شود

یا علاوه بر ارسال SMS ، دستگاه شروع به آلارم و شماره گیری نماید ، برای انتخاب گزینه مورد نظر ، با فشار دکمه# گزینه SMS یا SIREN روی صفحه نمایش ظاهر می شود .

چنانچه حالت SMS انتخاب شود ، ااطلاع رسانی فقط از طریق SMS خواهد شد و چنانچه در حالت SIREN باشد ، اطلاع رسانی هم از طریق SMS و هم از طریق آلارم و تماس اعالم می گردد . ( لازم به ذکر است چنانچه هنگام قطع برق دستگاه غیر مسلح باشد اطلاع رسانی فقط از طریقSMS می باشد).

توجه : در صورتی که هشدار قطع برق در حالتSIREN باشد و دستگاه شروع به آلارم و شماره گیری نماید یک پیام حاوی ALARM MASSAGE FROM SECURITY SYSTEM(POWER OFF)برای شماره های تعیین شده ارسال می گردد

تا مدیر در جریان علت آلارم قرار گرفته و اقدامات لازم را انجام دهد .

الزم به ذكر است اعلام هشدار قطع و وصل برق به كسانى اعالم مى شود

که در هنگام وارد کردن شماره تلفن ها در حافظه با فشردن دکمه#گزینه r را برای شماره های خاص فعال نموده باشند

وصل شدن برق

: در صورتی که برق دستگاه وصل شود بین ۱ الی ۳ دقیقه پس از وصل برق پیامی حاوی SECIRITY SYSTEM POWER ON برای شما ارسال می گردد

. فعال و غير فعال كردن سيستم حفاظت بلندگو (SP)

در صورت فعال سازی حفاظت بلندگو ، اگر سیم SP به هر عناوینی قطع گردد ( یا بلندگو بسوزد ) ، آزیر داخلی ، سیرین و تلفن کننده تحریک می شود .

ضمناً در صورت فعال سازی حفاظت SP این سیستم به صورت ۲۴ ساعته فعال می باشد

برای فعال کردن این ویژگی ، وارد منوی دستگاه شوید ،

کد ۳۴ را وارد نمایید . گزینه SP DIS CONNECTظاهر می شود حال با فشار دکمه ENTER حالت OFF و ON را انتخاب نمایید . روش تغییر رمز منوی تنظیمات دستگاه : ( این رمز مربوط به برنامه ریزی دستگاه می باشد ) پس از وارد شدن به منوی دستگاه ، کد ۴۱ را وارد نمایید گزینه PRESS ENTER ظاهر می شود ، حال دکمه ENTER را بزنید ، سپس رمز قدیم دستگاه را وارد کرده و ENTER را بزنید ،

حال رمز جدید بین ۴ الی ۸ رقمی انتخاب نموده و وارد نمایید سپس دکمه ENTER را زده

حال همان رمز را دوباره وارد کرده و در پایان دکمه ENTER را بزنید ، رمز شما تغییر می کند .

روش تغییر رمز فعال و غیر فعال کردن دستگاه: ( این رمز مربوط به کنترل دزدگیر از طریقsms می باشد ) . توجه : تمام عملیاتی که از طریقsms قابل برنامه ریزی است توسط این رمز انجام می شود .

> پس از وارد شدن به منوی دستگاه ، کد ۴۲ را وارد نمایید گزینه PRESS ENTERظاهر می شود حال دکمه ENTER را زده سپس رمز قدیم را وارد نموده و دکمه ENTER را بزنید ؛

> > حال رمز جديد را بين ۴ الى ٨ رقم انتخاب نموده و دكمه ENTER را بفشاريد .

(این رمز مربوط به کنترل سیستم از طریق SMS و فعال و غیر فعال کردن دزدگیر از طریقKAY PAD می باشد ).

روش وارد کردن شماره تلفن :

پس از وارد شدن به منوی دستگاه ، کد ۵۱ را وارد نمایید گزینه MEMORY NOظاهر می شود

سپس شماره حافظه را از ۱ الی ۱۵ انتخاب نمایید ،

سپس دکمه ENTER را بزنید . حال شماره تلفن مورد نظر را وارد نمایید

و دکمه» را زده برای بار اول عالمت D روی صفحه ظاهر می شود

که به معنی ( فقط تماس گرفتن ) می باشد . با فشار مجدد دکمه \*علامتS ظاهر می شود

به معنای ( فقط ارسال SMS )با فشار مجدد دکمه عالمت DS ظاهر می شود

که به معنی ( ارسال SMS و گرفتن تماس ) می باشد .

سپس دکمه #را زده عالمت  ${
m R}$  ظاهر می شود که به معنی گزارش دهی فعال و غیر فعال شدن دزدگیر می باشد

با فشار مجدد دکمه # حرف r ظاهر می شود

در صورت فعال بودن r ، هشدار قطع و وصل برق و همچنین میزان دوره ای شارژ سیم کارت دزدگیر ، به شما اعالم می گردد و در پایان دکمهENTER را بزنید

. همکار گرامی برای استفاده بهینه از این دستگاه حتماً به موارد زیر توجه فرمایید

هنگام وارد کردن شماره تلفن در حافظه (کد ۵۱ ، ) در نظر داشته باشید که پس از وارد کردن شماره تلفن ، شما باید در همان هنگام با دکمه» و# تنظیمات نهایی را انجام دهید .

با فشار دکمه «و همچنین # تنظیمات و کارایی عائم دستگاه ، به شرح ذیل می باشد .

علامت D : با ۱ بار فشار دادن دکمه «حرف D ظاهر می شود ، که به معنای تماس می باشد. چنانچه می خواهید هنگام سرقت اطلاع رسانی از طریق تماس باشد ، این گزینه باید فعال شود

. علامت S : با فشار مجدد دکمه \*، حرف S روی LCD نمایش داده می شود که به معنای ارسال SMS می باشد . چنانچه می خواهید هنگام سرقت اطالع رسانی از طریق SMS باشد ، این گزینه باید فعال شود

. حرف DS : با فشار مجدد دکمه \*، حرف DS نمایش داده می شود که به معنای ارسال SMS و برقراری تماس می باشد و در هنگام سرقت ، اطالع رسانی هم از طریق SMS هم از طریق تماس می باشد

. علامت  ${f R}$  : با فشار دکمه  ${f \#}$  حرف  ${f R}$  ظاهر می شود که به معنای فعال شدن گزارش ورود و خروج محرمانه می باشد . چنانچه  ${f R}$  فعال باشد هنگام فعال و غیر فعال شدن دزدگیر یک پیام برای مدیر ارسال می گردد . عالمت r : با فشار مجدد دکمه # حرف r ظاهر می شود در صورت فعال بودن r ، هشدار قطع و وصل برق و همچنین میزان دوره ای شارژ سیم کارت دزدگیر ، به شما اعالم می گردد . :

ضمناً برای این امکان باید حتما هشدار قطع برق و میزان شارژ دوره ای فعال گردد .

برای فعال سازی و اطالعات بیشتر به صفحه ۴ و ۱۰ دفترچه مراجعه شود .

**عالئم Rr** : با فشار مجدد دکمه # حرف Rr فعال می گردد که در این صورت هم گزارش ورود و خروج محرمانه و هم اعالم هشدار قطع و وصل برق و میزان دوره ای شارژ بر روی شماره مورد نظر فعال می گردد . توضیح مختصری در مورد گزارش ورود و خروج محرمانه : یکی از مهمترین امکانات سیستم امنیتی این دستگاه ،گزارش ورود و خروج افرادی که ، دارای ریموت کنترل و کلید می باشند ، است .

این دستگاه برای شما این امکان را فراهم ساخته

که در صورتی که فردی بدون مجوز و کسب اجازه از نفر اصلی ( مدیر ) ، وارد محیط منطقه حفاظت شده ، شود .

دستگاه به شماره تلفن هایی که گزارش R ، در آنها فعال گردیده است .

یک SMS حاوی SECURITY SYSTEM IS ACTIVATE به معنای فعال شدن دزدگیر و در صورت غیر فعال شدن دزدگیر یکSMS حاوی SECURITY SYSTEM IS INACTIVATED به معنی غیر فعال شدن دزدگیر ، برای افراد محرمانه ارسال می نماید .

#### حذف کل تلفن های دستگاه :

پس از وارد شدن به منوی دستگاه ، کد ۵۲ را وارد نمایید . گزینه Erase ALL ظاهر می شود سپس دکمه ۱ را به مدت ۵ ثانیه نگه دارید ،

شماره ها حذف می شود . گزینه EraseOK ظاهر می شود .

حذف تکی شماره تلفن : وارد منوی دستگاه شوید حال کد ۵۱ را وارد نمائید سپس شماره حافظه را انتخاب و دکمه ENTER را بزنید حال شماره مورد نظر نمایش داده می شود .

سپس با فشار دکمه Clear شماره مورد نظر حذف خواهد شد

. ضبط پيام :

پس از وارد شدن به منوی دستگاه ، کد ۶۱ را وارد نمائید ، گزینهREC= ENTER ظاهر می شود

حال دکمه ENTER را زده و صدای مورد نظر را ضبط نمایید و در پایان دکمهENTER را بفشارید

. پخش پيام :

پس از وارد شدن به منوی دستگاه کد ۶۲ را بزنید گزینه Play = ENTER ظاهر می شود با فشار دکمه ENTER صدای مورد نظر پخش خواهد شد .

نمایش وضعیت سیم کارت( اطالع از داشتن پوشش شبکه یا عدم پوشش ) :

چنانچه صفحه نمایش دستگاه خاموش باشد ، با فشار یک لحظه دکمه ENTER پیغام ( OK GSM ) یا( ERROR GSM ) روی صفحه نمایش ظاهر می شود OK GSM به معنای داشتن پوشش شبکه و GSM ERROR نشانه عدم پوشش شبکه یا نداشتن سیم کارت یا خرابی سیم کارت می باشد .

تنظیمات اولیه ویژه شارژ سیم کارت ایرانسل از راه دور به وسیله SMS : شما می توانید از راه دور به وسیله یک گوشی تلفن همراه سیم کارت داخل دستگاه را شارژ نمایید .

ابتدا وارد منوی دستگاه شده ، حال کد ۵۵ را وارد نمائید ، سپس کد دستوری۱۴۱ ۳۳۳ ه را وارد کرده

و در انتها دكمه Enter را بزنيد . ( حتماً در مرحله اول اين تنظيمات انجام شود ) .

روش شارژ سیم کارت ایرانسل از طریق SMS : در صورتی که سیم کارت داخل دستگاه ، ایرانسل می باشد ، ت

وسط گوشی تلفن همراه خود متن پیام زیر را به شماره سیم کارت داخل دستگاه دزدگیرSMS نمایید

. چند ثانیه بعد از ارسال ، پیامی حاوی میزان شارژ سیم کارت دزدگیر را دریافت می نمایید .

تنظیمات اولیه ویژه شارژ سیم کارت همراه اول از راه دور توسط SMS : ابتدا وارد منوی دستگاه شده حال کد ۵۵ را بزنید سپس کد دستوری # ۳۳۳ \* # ۱۴۰ و در انتها Enter را بزنید

. روش شارژ سیم کارت همراه اول از طریق

SMS : در صورتی که سیم کارت داخل دستگاه ، همراه اول می باشد ،

توسط گوشی تلفن همراه خود متن پیام زیر را به شماره سیم کارت داخل دستگاه دزدگیر ،SMS نمایید .

توجه : کد رمز ۱۲۳۴۵۶ رمز کارخانه ای می باشد پس از تغییر رمز ، در هنگام شارژ سیم کارت ، رمز جدید جایگزین شود .

موجودی شارژ سیم کارت فقط به شماره هایی اعالم می گردد ، که در هنگام وارد کردن شماره تلفن ها ، گزارشI برای آن شماره ها ، فعال گردیده باشد .

تنظیمات اولیه ویژه شارژ سیم کارت دزدگیر از طریق kay PAD : برای شارژ سیم کارت از طریق kayPAD یا از طریق sms ابتدا وارد منوی دستگاه شده ،

حال کد ۵۵ را بزنید سپس کد دستوری زیر را وارد نمایید .

چنانچه سیم کارت داخل دستگاه ، ایرانسل باشد کد دستوری # ۳۳۳ \* ۱۴۱ \* را وارد کرده و ENTER را بزنید

و چنانچه سیم کارت داخل دزدگیر همراه اول باشد # ۳۳۳ \* # ۱۴۰ \* را وارد و در پایان ENTER را بزنید

روش شارژ سیم کارت دزدگیر از طریق pad kay :

برای شارژ سیم کارت همزمانی که وارد منوی دستگاه شده اید ، کد۵۷ را بزنید . گزینه sim charge ظاهر می شود سپس رمز شارژ را وارد نمایید (فقط رمز شارژ ) و در پایان گزینه دکمه ENTER را بزنید اکنون صبر کنید

، پس از چند ثانیه نتیجه شارژ روی صفحه نمایش ظاهر می شود برای مشاهده نتیجه شارژ و رفتن به صفحه بعد ، از دکمهENTER استفاده نمائید .

جهت شارژ سیم کارتهای همراه اول و ایرانسل به صورت مستقیم بدون نیاز به وارد کردن رمز می توانید از تلفن همراه خود کد دستوری# ۷۳۳ \* استفاده کنید .

> تنظیمات اولیه ویژه اطالع از میزان شارژ سیم کارت دزدگیر از طریق SMS : برای اطالع از میزان شارژ سیم کارت ، ابتدا کد دستوری میزان شارژ سیم کارت را در قسمت کد۵۳ ثبت نمایید

> > . وارد منوی دستگاه شده ، کد ۵۳ را وارد نمائید . حال گزینه Inquiry code ظاهر می شود .

حال ابتدا دکمه را زده ، کد دستوری میزان شارژ را وارد ، و در انتها دکمهENTER را بزنید

کد دستوری میزان شارژ همراه اول # ۱۱ \* ۱۴۰\*

کد دستوری میزان شارژ ایرانسل # ۱ \* ۱۴۱ \*

روش اطالع از میزان شارژ سیم کارت دزدگیر از طریق SMS

بعد از وارد کردن کد دستوری می توانید از طریقSMS میزان شارژ سیم کارت دزدگیر ، را به روش زیر دریافت نمائید :

متن فوق را به شماره سیم کارت دزدگیر SMS نمایید بعد از چند ثانیه میزان شارژ به شما SMS می شود .

تنظیمات اولیه ویژه مشاهده میزان شارژ سیم کارت دزدگیر از طریق pad kay : برای مشاهده میزان اعتبار سیم کارت داخل دزدگیر ، ابتدا وارد منوی دستگاه شده و کد۵۳ را وارد نمائید .

گزینه code Inquiry ظاهر می شود حال کد دستوری میزان شارژ را وارد نمایید چنانچه سیم کارت داخل دستگاه ایرانسل می باشد ،

کد دستوری # ۱ \* ۱۴۱ \* را وارد کرده

و در انتها دکمه ENTER را بزنید و اگر سیم کارت داخل دستگاه همراه اول باشد کد دستوری # ۱۱ \* ۱۴۰ «را وارد و سپس دکمه ENTER را بزنید .

مشاهده میزان شارژ سیم کارت دزدگیر از طریق pad kay

برای مشاهده میزان شارژ وارد منوی دستگاه شده کد ۵۶ را وارد نمایید و سپس دکمه ENTER را بزنید

پس از چند ثانیه میزان شارژ سیم کارت را مشاهده خواهید کرد .

برای رفتن به صفحه بعد دکمه ENTER را بزنید .

روش تنظیم مدت زمان دوره ای ارسال SMS حاوی میزان شارژ سیم کارت از (۱۱ الی ۹۹ روز)

این دستگاه قادر است برای شماره تلفن هایی که گزارشr برای آنها فعال گردیده است

با توجه به تنظیمات کاربر به صورت دوره ای روزانه ( میزان شارژ سیم کارت را توسطSMS اعالم نماید)

بتدا وارد منوی دستگاه شده سپس کد ۵۴ را وارد نمایید گزینه Disable ظاهر می شود ،

حال دکمه را زده و سپس از ۱ الی ۹۹ روز تنظیم نمایید و در انتها دکمه ENTER را بفشارید ، 1 الی ۹۹ به صورت روزانه می باشد

به طور مثال اگر عدد ۳ را انتخاب کنید دستگاه هر را انتخاب کنید دستگاه هر ۳ روز یک SMS حاوی میزان شارژ سیم کارت دزدگیر برای شماره های تعیین شده ارسال می نماید . )

### همكار محترم

پس از نصب دستگاه ، و قبل از این که دستگاه تحویل مشتری گردد حتماً تنظیماتی که به آن اشاره می شود را انجام ، و سپس سیستم به مشتری محترم تحویل داده شود .

کدهای ۵۴ ، ۵۴ و ۵۵ مربوط به تنظیمات سیم کارت که ویژه شارژ سیم کارت از طریقSMS یا از طریق Pad Kay و یا اعالم دوره ای میزان شارژ و همچنین مشاهده میزان شارژ سیم کارت می باشد ،

پس از وارد شدن به منوی دستگاه ، کد ۵۳ را وارد نمایید و با توجه به نوع سیم کارت تنظیمات ذیل انجام شود .

چنانچه سیم کارت داخل دستگاه ، ایرانسل می باشد کد # ۱ \* ۱۴۱ \* را از چپ به راست وارد نموده و در پایان دکمه ENTER را بزنید .

چنانچه سیم کارت دستگاه ، همراه اول می باشد کد *#* ۱۱ \* ۱۴۰ \* را وارد کرده و دکمه ENTER را بزنید

پس از وارد شدن به منوی دستگاه کد ۵۴ را وارد نمایید

( این کد مربوط به اعالم میزان دوره ای شارژ سیم کارت داخل دستگاه می باشد)

پس از وارد کردن کد ۵۴ دکمه \* را زده ،

سپس مدت زمان از ۱ الی ۹۹ را وارد و سپس دکمه ENTER را بزنید مدت زمان دوره ای اعالم میزان شارژ سیم کارت ، به صورت روزانه می باشد

مثال : اگر عدد ۵ را وارد نمایید ، دستگاه هر ۵ روز میزان شارژ سیم کارت را به شماره هایی کهr برای آنها فعال شده باشد ،

از طریق SMS اعالم می نماید

پس از وارد شدن به منوی دستگاه کد ۵۵ را وارد نمایید .

این تنظیم مربوط به شارژ سیم کارت دزدگیر توسط SMS و یا توسط Pad Kay می باشد

. چنانچه سیم کارت داخل دستگاه همراه اول می باشد کد # ۳۳۳ \* # ۱۴۰ \* را از چپ به راست وارد کرده

و در انتها دکمه ENTER را بزنید و در صورتی که سیم کارت ایرانسل می باشد کد ۱۴۱ \* ۳۳۳ از از چپ به راست وارد و دکمه ENTER را بزنید .

توجه : همکار گرامی کد ۱۲۳۴۵۶ رمز کارخانه ای دستگاه می باشد ،

شما می توانید با تغییر رمز بین ۴ الی ۸ رقم ، رمز مورد نظر خود را تغییر دهید .

پیام های ارسالی سیستم در حالت ۱ Mode

۲ – پیام غیر فعال شدن کل سیستم:
 ۳ – YSecurity System was Inactivated DISARM part 1 –

۲ – پيام فعال شدن حالت نيمه فعال ۲ Part: 2 Security System was Activated – ARM Part

۳ – پیام فعال شدن قسمت نیمه فعال ۱ Part: Security System was Activated – ARM Part 1

۴ – پیام فعال شدن کل سیستم: Security System was Activated – ARM Part

> ۵ – پیام آلارم سیستم : Alarm Message from Security System

پیام های ارسالی سیستم در حالت ۲ Mode

۱ – پیام فعال شدن کل سیستم :
 ۲ Security System was Activated – ( ARM Part 1 – )

۲ – پیام فعال شدن ۳ Part Security System was Activated ARM Part 3

۳ – پیام غیر فعال شدن کل سیستم : – Security System was Inactivated DISARM part 1

> ۴ – پیام فعال شدن ۲ Part Security System was Activated ARM Part 2

> ۵ – پیام فعال شدن ۱ **Part** Security System was Activated ARM Part 1

# ۶ – پيام الارم سيستم :

#### Alarm Message from Security System

Reset کردن دستگاه به علت فراموشی رمز :

در صورتی که رمز دستگاه را فراموش کرده اید ، در حالی که برق به دستگاه متصل است ،

دکمه DeFaULT داخل دستگاه را به مدت ۷ ثانیه نگه دارید تا رمز دستگاه به حالت کارخانه ای ۱۲۳۴۵۶ بازگردانده شود

Reset کردن کل تنظیمات دستگاه به تنظیمات کارخانه ای به ۲ روش مختلف :

الف )برق شهری و باطری را از دستگاه جدا کرده حال دکمه DeFaULT داخل دستگاه را نگه داشته سپس برق یا باطری را به دستگاه متصل نمایید

ولی با ۱۲ ثانیه دکمه DeFaULT را رها نکنید ، هنگامی که در صفحه نمایش پیغام Ok Reset ظاهر شد ، دکمه را رها نمایید .

ب ) در حالی که برق و باطری به دستگاه متصل است .

به طور همزمان دکمه Reset و دکمه DeFaULT داخل دستگاه را نگه دارید ، حال دکمه Reset را رها کرده ولی دکمه DeFaULT را به مدت ۱۲ ثانیه نگه دارید .

کل حافظه ها پاک و تنظیمات دستگاه به حالت تنظیمات کارخانه ای بر می گردد

تغییر متن پیام ( SMS ) آلارمسیستم : پس از وارد شدن به منوی دستگاه ، کد عدد ۶۳ را بزنید گزینه SMS Alarm نمایش داده می شود ،

حال سیستم منتظر پیام ارسالی از طرف شما می باشد

در این هنگام می بایست پیامی که قبال آماده کرده اید و می خواهید به جای پیام فعلی ذخیره شود را به شماره سیم کارت دستگاه دزدگیر ارسال نمایید .

به محض دریافت پیام توسط دستگاه ، شماره تلفن فرستنده روی صفحه نمایش ظاهر می شود

در این هنگام ، دکمه ENTER را بزنید تا پیام جدید ذخیره شود

و در صورت انصراف کلید Clear را بزنید

. تغییر متن پیام ( SMS ) فعال شدن سیستم (روشن شدن ) : پس از وارد شدن به منوی دستگاه ،کد عدد ۶۴ را بزنید گزینه SMS Arm system نمایش داده می شود .

حال سیستم منتظر پیام ارسالی از طرف شما می باشد در این هنگام می بایست پیامی که قبالُ آماده کرده اید و می خواهید

به جای پیام فعلی ذخیره شود را به شماره سیم کارت دستگاه دزدگیر ارسال نمایید .

به محض دریافت پیام توسط دستگاه ، شماره تلفن فرستنده روی صفحه نمایش ظاهر می شود

در این هنگام ، دکمه ENTER را بزنید تا پیام جدید ذخیره شود و در صورت انصراف کلید Clear را بزنید .

تغییر متن پیام(SMS )غیر فعال شدن سیستم ( خاموش شدن ) :

پس از وارد شدن به منوی دستگاه ، کد عدد ۶۵ را بزنید گزینه system DISARM SMS نمایش داده می شود حال سیستم منتظر پیام ارسالی از طرف شما می باشد

در این هنگام می بایست پیامی که قبالُ آماده کرده اید و می خواهید به جای پیام فعلی هشدار دهنده ذخیره شود را به شماره سیم کارت دستگاه دزدگیر ارسال نمایید .

به محض دریافت پیام توسط دستگاه ، شماره تلفن فرستنده روی صفحه نمایش ظاهر می شود

در این هنگام ، دکمه ENTER را بزنید تا پیام جدید ذخیره شود و در صورت انصراف کلید Clear را بزنید

توجه : در زمان ارسال پیام حتماً باید زبان نوشتاری در حالت انگلیسی قرار گیرد در غیر این صورت دستگاه SMS شما را قبول نمی کند ،

کوچک و بزرگ بودن حروف برای سیستم مانعی ندارد . )

ضمناً هیچ فاصله ای بین اعداد و حروف ایجاد نشود

توجه : برای تغییر متن SMS ، حتماً باید متن پیام ، به زبان انگلیسی تایپ و ارسال گردد. در حالت ۱ Mode و ۲ Mode ، ترتیب دکمه های ریموت با توجه به جدول صفحه شماره ۱۹ می باشد

برای تغییر حالت Mode ۱ و Mode ،

وارد منوی دستگاه شوید حال کد ۳۵ را وارد نموده و با دکمه ENTER حالت Mode ۲ و Mode ۲ را انتخاب نمایید .

حالت پیش فرض دستگاه Mode ۱ می باشد

چنانچه بخواهید ۳ منطقه را به صورت مجزا و تفکیک شده کنترل نمایید

دستگاه را در حالت Mode ۲ قرار دهید در حالت Mode ۲ ترتیب دکمه های ریموت با توجه به جدول شماره ۱۹ و کنترل سیستم در حالت Mode ۲ از طریق SMS و Pad Kay با توجه به جدول شماره ۱۷ می باشد

2 Mode و Mode 1 حالت انتخاب شما می توانید با توجه به نیاز خود ، حالت ۱ Mode و یا ۲ Mode را انتخاب نمایید .

امکانات ویژه : این دستگاه این امکان را برای شما فراهم ساخته که چنانچه از پدال باسیم یا بیسیم استفاده می نمایید و در هنگام خطر می خواهید با فشار اولیه پدال ، دستگاه فقط اطلاع رسانی را از طریق پیام و تماس آغاز کند

و شروع به آالرم ننماید ، این ویژگی را فعال نمایید .

ضمناً با فشار مجدد پدال دستگاه شروع به آالرم می نماید

روش فعال سازی این ویژگی : این ویژگی فقط در زون ۴ باسیم و ۸ بیسیم وجود دارد

چنانچه از پدال باسیم استفاده می نمایید وارد منوی دستگاه شده حال کد ۱۴ را وارد سپس عدد ۶ را زده

و با فشار مجدد عدد ۶ گزینه **Telephoner For** را انتخاب نمایید برای غیر فعال سازی گزینه Normal انتخاب شود حال چنانچه از پدال بیسیم استفاده می نمایید ،

پس از وارد شدن به منو عدد ۲۴ را وارد سپس عدد ۷ را بزنید حال برای فعال سازی ، گزینه FOR TELEPHONER را انتخاب نمایید برای غیر فعال سازی گزینه Normal انتخاب شود .

( ضمناً برای استفاده از این ویژگی حتماً باید زون مورد نظر ، حالت۲۴ ساعته آن فعال باشد .

برای فعال سازی به قسمت تنظیم زون ها مراجعه شود ).

**برگرداندن پیام ذخیره شده به حالت پیام پیش فرض کارخانه ای**: ای حذف پیام ذخیره شده و برگرداندن پیام پیش فرض ، وارد منوی دستگاه شده سپس کد مورد نظر (۶۲ – ۶۴ – ۶۵ ) را انتخاب نمایید

حال عدد ۱ را به مدت ۴ ثانیه نگه دارید پیام ذخیره شده حذف و پیام کارخانه ای جایگزین می شود

تعريف كد شناسايي و نام گذاري ريموت كنترل :

یکی از قابلیت های مهم امنیتی این دستگاه ، کد شناسایی ریموت می باشد بدین معنا که ریموت های ست شده به این دستگاه دارای نام می باشد

و تا ۹ عدد ریموت قابل ست شدن و نام گزاری می باشد

این قابلیت به مصرف کننده این امکان را می دهد که با نصب این دستگاه نظارت کامل و دقیقی نسبت به پرسنل خود داشته باشد

به طور مثال در یک شرکت یا دفتر تعداد ۵ نفر پرسنل مشغول به کار می باشند

و این تعداد ، هم دارای کلید و هم دارای ریموت کنترل هستند ،

حال چنانچه هر یک از این افراد بخواهند چه با مجوز و چه بدون مجوز وارد محوطه کاری شوند

در آن لحظه سريعاً گزارش فعال و غير فعال شدن دستگاه

، ( به مدیر مربوطه)به صورت SMS اعالم خواهد شد

و در متن پیام عالوه بر فعال و غیر فعال شدن دستگاه ، در پایان متن ، ( نامRemot به همراه کد آن ) قید می گردد

و نفر اصلی در جریان قرار خواهد گرفت که دستگاه توسط چه کسی فعال یا غیر فعال گردیده است .

الزم به ذکر است نام های ریموت در زمان کد دهی به دستگاه با عالیم (I-H-G-F-E-D-C-B-A ) نمایش داده می شود

و تا ۹ عدد ریموت می توان به دستگاه ست کرد

ین قابلیت به مصرف کننده این امکان را می دهد که در صورتی که دستگاه توسط ریموت ، فعال و غیر فعال شود

در پایان متن SMS (، پیام Remote) به همراه نام قید می گردد .

حال اگر دستگاه توسط SMS فعال و غیر فعال گردد در متن پیام گزینه ) (SMS ) قید می شود

و در صورتی که توسط Pad Key دستگاه فعال و غیر فعال شود گزینه Pad Key ارسال می گردد

. دستگاه فوق ، دو حالت Mode کاری دارد ، حالت ۱ Mode و حالت ۲ (Mode ).

حالت Mode ۱ حالت پیش فرض کارخانه ای دستگاه است

در حالت Mode ۱ ترتیب ریموت ها با توجه به جدول راهنمای صفحه شماره ۱۹ می باشد

فعال و غیر فعال کردن دزدگیر در حالت ۱ Mode توسط SMS :

برای فعال و غیر فعال کردن قسمت های مختلف دستگاه توسطSMS به صورت زیر عمل نمایید

| P123456P3 | در این حالت کل زون های دستگاه فعال می گرددSMS فعال کردن کل سیستم توسط                                      |
|-----------|----------------------------------------------------------------------------------------------------|
| P123456P0 | در این حالت کل زون های دستگاه غیر فعال می گرددSMS غیر فعال کردن کل سیستم توسط                              |
| P123456P1 | در این حالت زون های ۱ و ۲ با سیم و زون ۵ و ۶ بی سیم فعال می گردد SMS فعال کردن حالت نیمه فعال ۱ توسط       |
| P123456P2 | . در این حالت زون های ۳ و ۴ با سیم و زون های ۷ و ۸ بی سیم فعال می گردد SMS فعال کردن حالت نیمه فعال ۲ توسط |

فعال و غیر فعال کردن دزدگیر درحالت ۱ Mode توسط PAD Kay

برای فعال و غیر فعال کردن دزدگیر از همان رمزی که ویژهSMS استفاده می کنید به کار برده شود .

ابتدا دکمه از ازده سپس کد رمز را وارد کرده و در انتها دکمه # را بزنید . مثال \* ۱۲۳۴۵۶ #۱

پس از وارد کردن این کد در هر مرحله ،

می توانید به روش زیر جهت فعال و غیر فعال کردن دزدگیر استفاده نمائید . ( از چپ به راست )

| 178809#8*                                     | کل زون های دستگاه فعال می شوند                                                                |
|-----------------------------------------------|-----------------------------------------------------------------------------------------------|
| 178809#•*                                     | دزدگیر غیر فعال می گردد                                                                       |
| 17885#1*                                      | حالت نیمه فعال یک ، فعال می گردد و زون های ۱ و ۲ با سیم و ۵ و ۶ بی سیم فعال می شوند           |
| \ <i>\\\\\\\\\\\\\\\\\\\\\\\\\\\\\\\\\\\\</i> | . حالت نیمه فعال دو ، فعال می گردد و زون های ۳ و ۴ با سیم و زون های ۷ و ۸ بی سیم فعال می گردد |

می باشد MODE حالت پیش فرض دستگاه ۱

فعال و غیر فعال کردن دزدگیر در حالت ۲ Mode توسط SMS

برای فعال و غیر فعال کردن قسمت های مختلف دستگاه توسط SMS به صورت زیر عمل نمایید

| P123456P11 | زون ۱ و ۲ با سیم و ۵ و ۶ بی سیم فعال می گرددPart فعال کردن ۱         |
|------------|----------------------------------------------------------------------|
| P123456P10 | زون ۱ و ۲ با سیم و ۵ و ۶ بی سیم غیر فعال می گرددPart غیر فعال کردن ۱ |
| P123456P21 | زون ۳ با سیم و زون ۷ بی سیم فعال می گرددPart فعال کردن ۲             |
| P123456P20 | زون ۳ با سیم و زون ۷ بی سیم غیر فعال می گرددPart غیر فعال کردن ۲     |
| P123456P31 | زون ۴ با سیم و ۸ بی سیم فعال می گرددPart فعال کردن ۳                 |
| P12345630  | زون ۴ با سیم و ۸ بی سیم غیر فعال می گرددPart غیر فعال کردن ۳         |

فعال و غیر فعال کردن دزدگیر در حالت ۲ Mode توسط PAD Kay

برای فعال و غیر فعال کردن دزدگیر از همان رمزی که ویژه SMS استفاده می کنید به کار برده شود .

| NTTF09#11*          | زون ۱ و ۲ با سیم و ۵ و ۶ بی سیم فعال می گردد Part فعال کردن ۱        |
|---------------------|----------------------------------------------------------------------|
| \YTF&\$#\·*         | زون ۱ و ۲ با سیم و ۵ و ۶ بی سیم غیر فعال می گرددPart غیر فعال کردن ۱ |
| \YTF&\$#Y\*         | زون ۳ با سیم و زون ۷ بی سیم فعال می گرددPart فعال کردن ۲             |
| ) Y T F & 9 # Y • * | زون ۳ با سیم و زون ۷ بی سیم غیر فعال می گرددPart غیر فعال کردن ۲     |
| NTTF09#TN*          | زون ۴ با سیم و ۸ بی سیم فعال می گرددPart فعال کردن ۳                 |
| 178809# <b>8.</b> * | زون ۴ با سیم و ۸ بی سیم غیر فعال می گرددPart غیر فعال کردن ۳         |

باز کردن درب منزل توسط ریموت و SMS

دستگاهی که در اختیار شماست از ویژگی منحصر به فردی برخوردار می باشد .

شما می توانید توسط این دستگاه درب منزل خود را فقط با ارسالSMS و یا توسط ریموت کنترل باز کنید .

برای اینکار ابتدا وارد منوی دستگاه شده کد ۳۶ را انتخاب و ENTER را بزنید و گزینه PULSE را انتخاب نموده

حال سیستم در حالت لحظه ای قرار می گیرد (حالت پیش فرض ، لحظه ای می باشد .)

با دکمه ENTER گزینه پالس ( PULSE ) انتخاب شود ۳۶ ENTER کد رمز Prog انتخاب سیستم لحظه ای ( در باز کن )

P123456P9 باز کردن درب منزل توسط MS S

.حتماً زبان گوشی در حالت انگلیسی باشد SMS توجه : در زمان ارسال

کنترل ۱ وسیله برقی توسط SMS و ریموت کنترل از راه دور :

ین دستگاه این امکان را برای مصرف کننده فراهم می سازد

که بتواند به وسیله این دستگاه ۱ وسیله برقی را توسط SMS و همچنین توسط ریموت روشن و یا خاموش نمایید :

برای این کار تنظیمات زیر را از طریق Pad Kay انجام دهید :

با فشار دکمه ENTER گزینه Leve ۱ را انتخاب نمایید ENTER ۳۶ کد رمز Prog انتخاب سیستم کنترل وسایل برقی

SMS روشن کردن وسیله برقی توسط P123456P91

SMS خاموش کردن وسیله برقی توسط

P123456P90

: توجه و اخطار همکار گرامی ، در این دستگاه شما فقط انتخاب یکی از امکانات ( درباز کن و یا کنترل وسایل برقی ) را دارید و انتخاب هر ۲ امکان پذیر نمی باشد .

يا انتخاب درباز كن ، يا كنترل وسايل برقى ،

الزم به ذكر است ، رله دستگاه فقط به عنوان ۱ كليد عمل مي نمايد

و فرمان أن ترمينال OPEN DOOR مي باشد .

ضمناً توان رله دستگاه ۶ أمپر مي باشد ، در صورت كنترل وسيله برقي با أمپر باالتر حتماً از يك رله مجزا استفاده شود

و از اين ترمينال جهت فرمان رله فوق استفاده گردد . ( ضمناً اين ترمينال داراي هيچ گونه خروجي ولتاژ نمي باشد )

توجه و اخطار همکار گرامی لطفاً بعد از نصب دستگاه روی دیوار و اتمام سیم کشی زمانی که سوکت فلت ۲۶ پین درب دستگاه را به بُرد داخل دستگاه متصل نمودید حتماً دکمه Reset را یک ثانیه فشار داده و رها کنید . در غیر این صورت صفحه نمایش دستگاه ناقص است و عالیم را به درستی نمایش نمی دهد .

با فشار این دکمه اگر سیستم در حالتPULSE باشد رله OPEN DOOR برای ۱ لحظه وصل می گردد .

این حالت برای فرمان درباز کن استفاده می شود حال چنانچه سیستم در حالت Leve ۱ قرار داشته باشد

با فشار این دکمه رله در حالت وصل قرار می گیرد

و با فشار مجدد در حالت قطع قرار خواهد گرفت این حالت برای کنترل ۱ وسیله برقی مناسب است

و این رله فقط به عنوان ۱ کلید عمل می نماید و دارای خروجی ولتاژ نمی باشد

| Mode عملکرد دکمه های ریموت کنترل در حالت ۱ |                                                                                            |
|--------------------------------------------|--------------------------------------------------------------------------------------------|
|                                            | دستگاه روشن - کل زون ها فعال می گردد                                                       |
|                                            | دستگاہ خاموش – کل زون ہا غیر فعال می گردد                                                  |
|                                            | دستگاه در حالت نیمه فعال ۱ قرار می گیرد و زون ۱ و ۲ با سیم و زون ۵ و ۶ بی سیم فعال می گردد |
|                                            | دستگاه در حالت نیمه فعال ۲ قرار می گیرد و زون ۳ و ۴ با سیم و زون ۷ و ۸ بی سیم فعال می گردد |
|                                            |                                                                                            |

ا فشار این دکمه اگر سیستم در حالت PULSE باشد رله OPEN DOOR برای ۱ لحظه وصل می گردد .

این حالت برای فرمان دربازکن استفاده می شود حال چنانچه سیستم در حالت Leve ۱ قرار داشته باشد

با فشار این دکمه رله در حالت وصل قرار می گیرد

و با فشار مجدد در حالت قطع قرار خواهد گرفت این حالت برای کنترل ۱ وسیله برقی مناسب است

و این رله فقط به عنوان ۱ کلید عمل می نماید و دارای خروجی ولتاژ نمی باشد

| عملکرد دکمه های ریموت کنترل<br>در حالت ۲<br>تخاب شود ،<br>ستگاه را می توان به صورت<br>جزا و قابل تفکیک برای ۳ منطقه<br>ختاف استفاده نمود                       |                                                                             |                                                                                                    |                                                                                                    |
|----------------------------------------------------------------------------------------------------|-----------------------------------------------------------------------------|----------------------------------------------------------------------------------------------------|----------------------------------------------------------------------------------------------------|
| با فشار این دکمه زون<br>های ۱ و ۲ با سیم و ۵<br>و ۶ بی سیم فعال و با<br>فشار مجدد همین دکمه<br>غیر فعال می شود . با<br>فشار دکمه قسمت ۱<br>ومتگاه فعال می گردد | دستگاه خاموش . با فشار<br>این دکمه کل زون های<br>دستگاه غیر فعال می<br>گردد | ا فشار این دکمه زون<br>های ۳ با سیم و ۷ بی<br>سیم فعال و با فشار<br>مجدد همین دکمه زون<br>های فوق غیر فعال می<br>گردد . این دکمه مربوط<br>Part به قسمت ۲<br>دستگاه می باشد | ا فشار این دکمه زون<br>های ۴ با سیم و ۸ بی<br>سیم فعال و با فشار<br>های فوق غیر فعال<br>می گردد . با فشار این<br>Part دکمه قسمت ۳<br>فعال می شود و با<br>فشار مجدد غیر فعال |

هیچگاه سیم کارت دستگاه را هنگامی که برق و یا باطری به دستگاه متصل است تعویض ننمائید .

برای گذاشتن سیم کارت روی دستگاه و یا تعویض آن حتماً باید برق دستگاه و باطری دستگاه قطع باشد .

در غیر این صورت باعث سوختن دستگاه خواهد شد و جز . گارانتی محسوب نمی شود

تعريف كليه زون ها به زون اعالم سرقت يا اعالم حريق :

کی از مزایا و امکانات مهم این دستگاه قابلیت و تعریف هر زون به زون اعالم سرقت یا اعالم حریق می باشد

– پس از تعریف زون های مورد نظر ، چنانچه دزدگیر تحریک شود

پيامي حاوي ALARM MASSAGE FROM SECURITY SYSTEMرسال

و در ادامه این متن اعالم تحریک ( SERGHAT )سرقت ( یا) ( HARIGH) حریق ) یا هر ۲ به شما پیامک می شود

سپس در پایان این متن شماره زون تحریک شده نیز ارسال و قابل مشاهده می باشد

. روش تنظیم زون های با سیم ، زون ۱ الی ۴ ، به حالت سرقت یا حریق :

**برای تنظیم زون مورد نظر** ابتدا وارد منوی دستگاه شده حال کد زون مورد نظر با سیم از شماره ۱۱ الی ۱۴ را انتخاب نماید

کد ۱۱ مربوط به زون ۱ –

کد ۱۲ مربوط به زون ۲ –

کد ۱۳ مربوط به زون ۳ –

کد ۱۴ مربوط به زون ۴ با سیم می باشد

پس از وارد کردن کد مورد نظر دکمه ۵ را بزنید

حرف Noneبه معنای غیر فعال بودن این ویژگی ظاهر می شود

با فشار مجدد دکمه ۵ حرف Theft به معنای (سرقت )ظاهر شده

با فشار مجدد دکمه ۵ حرف Fire به معنای (حریق ) ظاهر می شود

شما می توانید حالت مورد نظر را انتخاب نمایید .

در صورتی که به زون مورد نظر (چشم + مگنت + شوک سنسور) متصل نموده اید

بايد زون فوق در حالت ( Theft ) قرار گيرد

و چنانچه دتکتور اعالم حریق متصل نموده اید باید زون فوق در حالت )Fire ) تنظیم شود

روش تنظیم زون های بی سیم ۵ الی ۸ ، به حالت سرقت یا حریق :

برای تنظیم زون مورد نظر ابتدا وارد منوی دستگاه شده حال کد زون مورد نظر بی سیم از شمار۲۱۵ الی ۲۴ را انتخاب نماید

کد ۲۱ مربوط به زون ۵ – کد ۲۲ مربوط به زون ۶ – کد ۲۳ مربوط به زون ۷ – کد ۲۴ مربوط به زون ۸ بی سیم می باشد .

پس از وارد کردن کد مورد نظر دکمه ۶ را بزنید

حرف None به معنای غیر فعال بودن این ویژگی ظاهر می شود

با فشار مجدد دکمه ۶ حرف Theft به معنای ( سرقت ) ظاهر شده

و با فشار مجدد دکمه ۶ حرف Fire به معنای (حریق ) ظاهر می شود

شما می توانید حالت مورد نظر را انتخاب نمایید .

محل قرار دادن سیم کارت

حل سیم کارت دستگاه در برد کف دستگاه قرار دارد . دستگاه را باز کنید در سمت راست برد ،

خشاب سیم کارت وجود دارد حال دکمه زرد رنگ را به سمت داخل به آرامی فشار داده ،

سپس خشاب سیم کارت را به سمت بیرون کشیده ،

حال سیم کارت را با رعایت جهت آن گذاشته و سپس در جای خود قرار دهید

توجه و اخطار

ضمناً سيم كارت مورد نظر قسمت پين كد حتماً غير فعال باشد .

حافظه سیم کارت داخل دستگاه باید فاقد هر گونه پیام یا مخاطب باشد

قبل از گذاشتن سیم کارت روی دستگاه حافظه سیم کارت را پاک نمائید .

همکار گرامی هنگام قرار دادن یا برداشتن سیم کارت ، حتما برق و باطری دستگاه قطع باشد در غیر این صورت دستگاه آسیب دیده و شامل گارانتی نمی باشد

نحوه وصل کردن سیم های مربوطه ، به ترمینال های داخل دستگاه

Z1-Z2-Z3-Z4ین دستگاه دارای ۴ زون با سیم مستقل می باشد

که ویژه فرمان های چشم ها یا سنسورها مورد استفاده قرار می گیرد

چنانچه بیش از یک چشم به هر زون متصل نمایید

باید فرمان کلیه چشم ها را با هم سری کرده و زون مورد نظر متصل نمایید

.25-Z5-Z7-Z8 این دستگاه دارای ۴ زون بی سیم می باشد

که ویژه چشم ، سنسور ، مگنت و دتکتور بی سیم مورد استفاده قرار می گیرد

جهت ست کردن سنسورهای بی سیم به دستگاه به صفحه ۳ مراجعه کنید .

| - BAT +   | . باطری حداکثر ۲ / ۷ أمپر را با رعایت جهت مثبت و منفی به این ترمینال متصل نمایید                                                                                                    |
|-----------|----------------------------------------------------------------------------------------------------|
| - AUX+    | . تغذیه ، چشم ها و سنسور ها را با رعایت جهت مثبت و منفی به این ترمینال متصل نمایید                                                                                                    |
| SP        | . لندگوی بیرونی حداکثر ۲۵ وات به این ترمینال متصل نمایید                                                                                                    |
| - SIR +   | . آژیر داخلی و سیرن اماکن را با رعایت جهت مثبت و منفی به این ترمینال متصل نمایید                                                                                                    |
| DOOR OPEN | این ترمینال ویژه در باز کن و کنترل وسایل برقی می باشد حالت پیش فرض آن در بازکن ) لحظه<br>ای ( می باشد در صورتی که بخواهید ویژه کنترل وسایل برقی استفاده کنید وارد منوی دستگاه شده<br>را انتخاب نمایید . ضمناً Leve ، گزینه ۱ ENTER کد ۳۶ را وارد کرده و با فشار یک بار دکمه<br>. این ترمینال مانند یک کلید عمل می کند و دارای هیچ گونه خروجی ولتاژ نمی باشد |

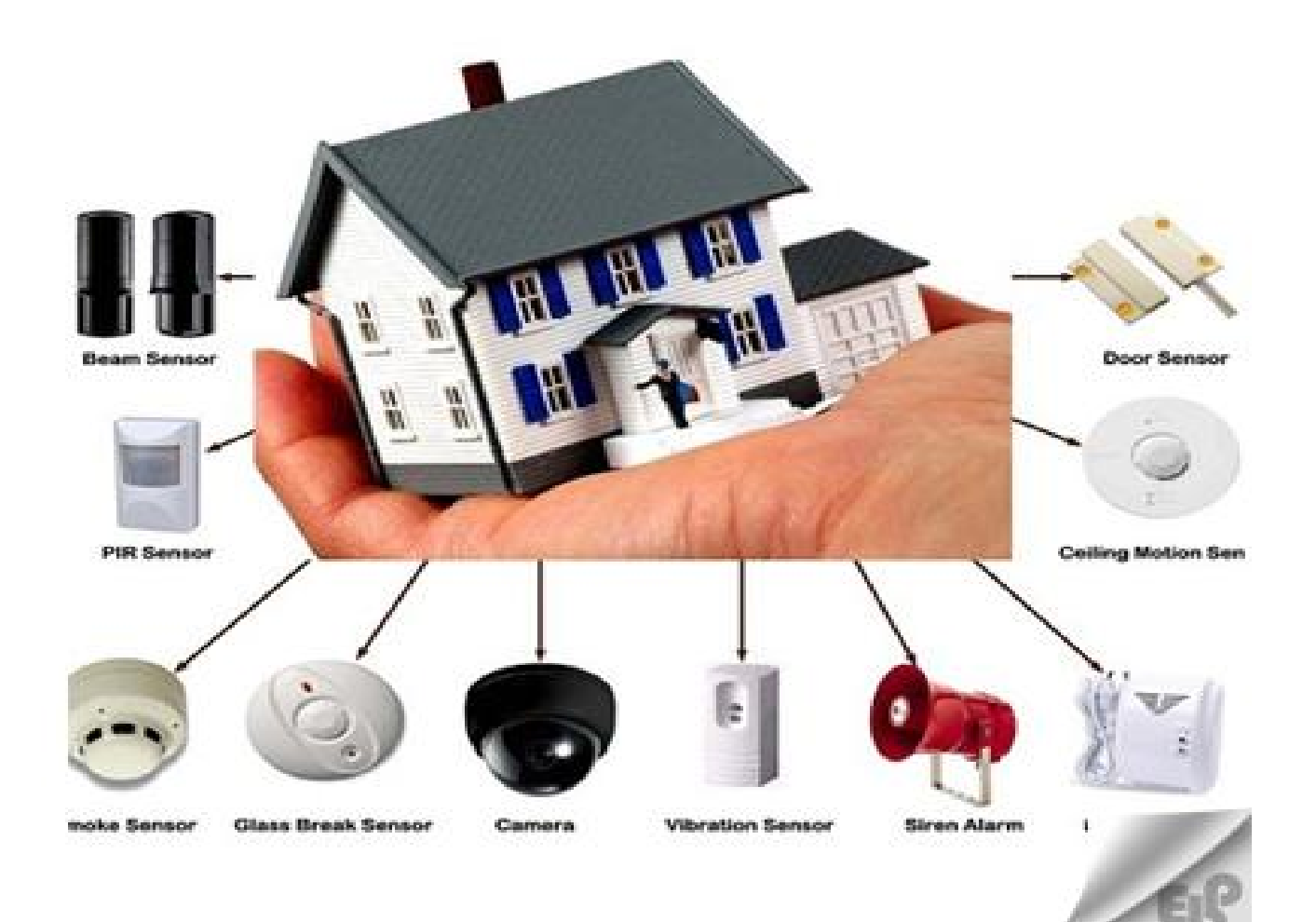